## Configuring data source in Ushahidi V3 from the config UI

To configure data sources from the configuration's user interface( UI), you have to make sure the data\_provider\_config feature is enabled.

- 1. Go to WORKSPACE -> Site Settings.
- 2. Make sure data\_provider\_config is ticked. Otherwise tick the checkbox.
- 3. Then hit the Save Features button to enable it.

See sample screenshot of the Site Settings page.

| Site Name                                                                    |                    |
|------------------------------------------------------------------------------|--------------------|
| testing site                                                                 |                    |
| Site Owner Name                                                              |                    |
| testerbot                                                                    |                    |
|                                                                              | Save Site Settings |
|                                                                              |                    |
| Features                                                                     |                    |
| Features<br>media_uploads<br>sets_ui                                         |                    |
| Features<br>□ media_uploads<br>□ sets_ui<br>☑ api_explorer                   |                    |
| Features<br>media_uploads<br>sets_ui<br>api_explorer<br>data_provider_config |                    |

With the data\_provider\_config feature enabled, you can now configure the available data sources.

- 1. Go to WORKSPACE -> Incoming Messages -> Messages Configurations
- 2. Then select the data source you want to configure by clicking on the Configure link below the name.
- 3. Fill the data source's configuration page with the values the fields are asking for. The fields have been explained so it's easier to follow the form.
- 4. Make sure you save the changes.

To enable a data source, click on the Enable link below the name.

See sample screenshot of the Messages Configuration page.

## Messages Configuration

Email

Enable SMS FrontlineSMS Disable SConfigure Nexmo Enable SConfigure

SMSSync

Disable 🕸 Configure

Twilio

Enable 📽 Configure